# Controller GMSK ver 06B Jun 2024 「HTML/Video」タグ操作体験記

#### Shu JA3GQJ

Controller GMSK ver 06B Jun 2024 の「HTML/Video」タグ(図1)には HTML に Video を埋め込んで送信できる興味深い機能があるので Windows10 のパソコンで操作体験した メモを PDF ファイルにしておく。体験中に処置したことや気付いたことを巻末にまとめる。

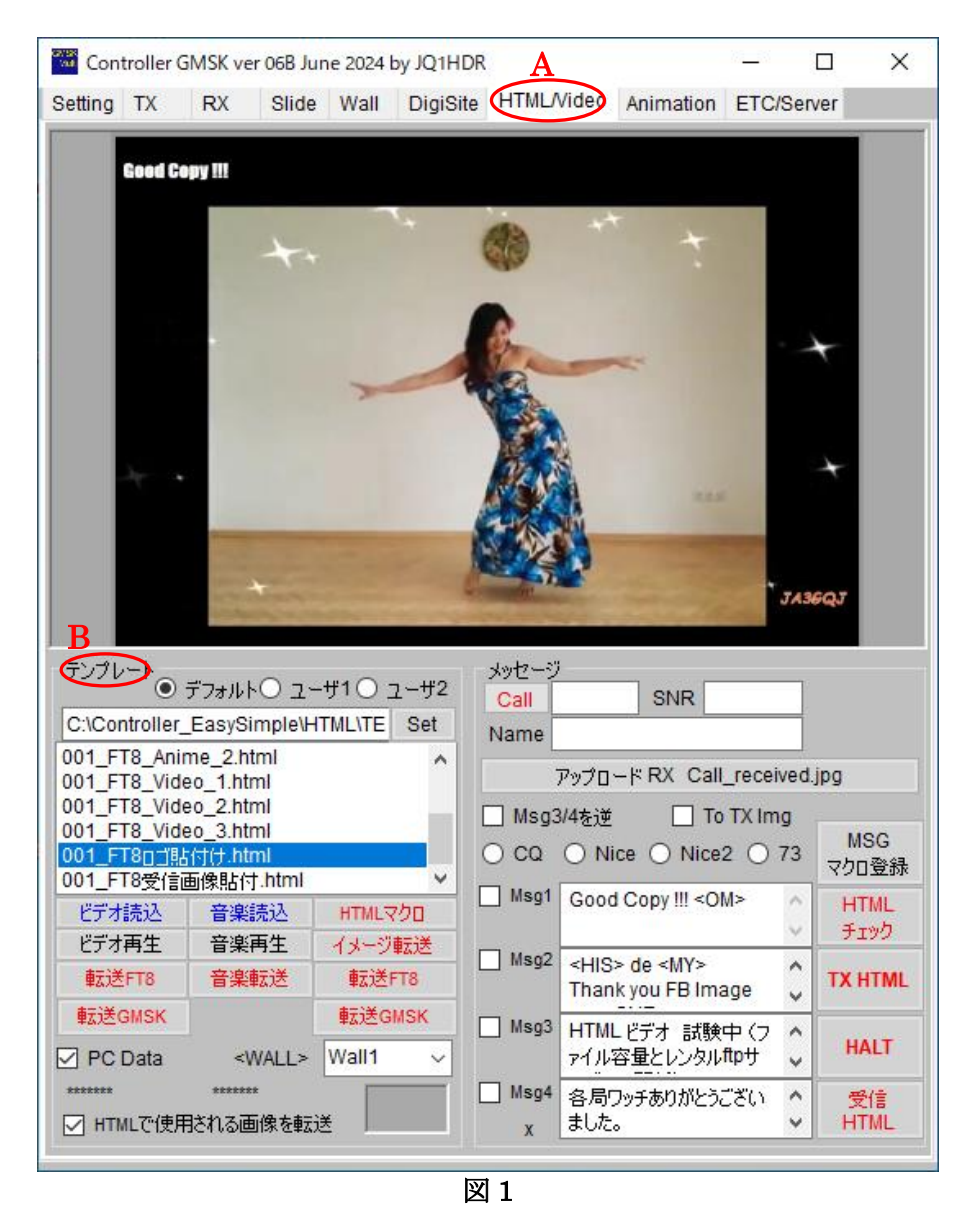

- 1. C:/Controller\_EasySimple/HTML にテンプレートファイルを保存する3つの フォルダー(デフォルト、ユーザー1、ユーザー2)を作って、ファイルを 保存する。
  - ・「デフォルト」→ HTML に Video を埋め込んだテンプレートを保存。 (JA 0 AYH さんのテンプレート (JQ1HDR さんのウエブページからダウンロード) を参考にさせて頂いたテンプレート。)
  - ・「ユーザー1」 → JA0AYH さん、7k4PJL さん、PA0PID さんのテンプレートを

| 🛯 🛛 🗧 🖛 🛛 HTML |            | ,                                       |                    | -             | $\Box$ $\times$ |
|----------------|------------|-----------------------------------------|--------------------|---------------|-----------------|
| 77イル ホーム 共有    | 表示         |                                         |                    |               | ~ (             |
| ← → ~ ↑ 📙 > F  | C → ローカルデ· | (スク (C:) > Controller_EasySimple > HTML | ~ O                | HTMLの検索       | م               |
|                | ^          | 名前                                      | 更新日時               | 性核            | サイズ             |
| * 0190 2022    |            | JAOAYHオリジナル                             | 7/27/2024 6:51 AM  | ファイル フォルダー    |                 |
| TX21-97        | 1          | 📙 video                                 | 7/24/2024 9:39 AM  | ファイル・フォルダー    |                 |
| ♣ 9000-F       | *          | デフォルト                                   | 7/27/2024 8:38 AM  | ファイル・フォルダー    |                 |
| ドキュメント         | *          | 📙 ユーザー 1                                | 7/27/2024 8:32 AM  | ファイル フォルダー    |                 |
| 📰 ビクチャ         | *          | ユーザー 2                                  | 7/27/2024 8:32 AM  | ファイル フォルダー    |                 |
| 100 CONT 000   |            |                                         | 7/24/2024 0.20 414 | 7-11 7+11 11- |                 |

「HTML/Video」タグ(図1-A)のテンプレートフレーム(図1-B)の「デフォルト」、「ユーザー1」、「ユーザー2」のラジオボタンを選択して「Set」ボタンでテンプレートファイルを保存したフォルダーを割り付けて表示されるリストから送信するテンプレートファイルを選ぶ。

(手順)

・ラジオボタンで「デフォルト」を選択する → 「Set」ボタンをクリック → 「フォルダーの参照」画面(図3)がポップアップ → C:/Controller\_EasySimple/HTML を開く → フォルダー「デフォルト」を 選択 → 「OK」ボタンをクリック → 使用するテンプレートファイルの リスト(図4)が表示される。

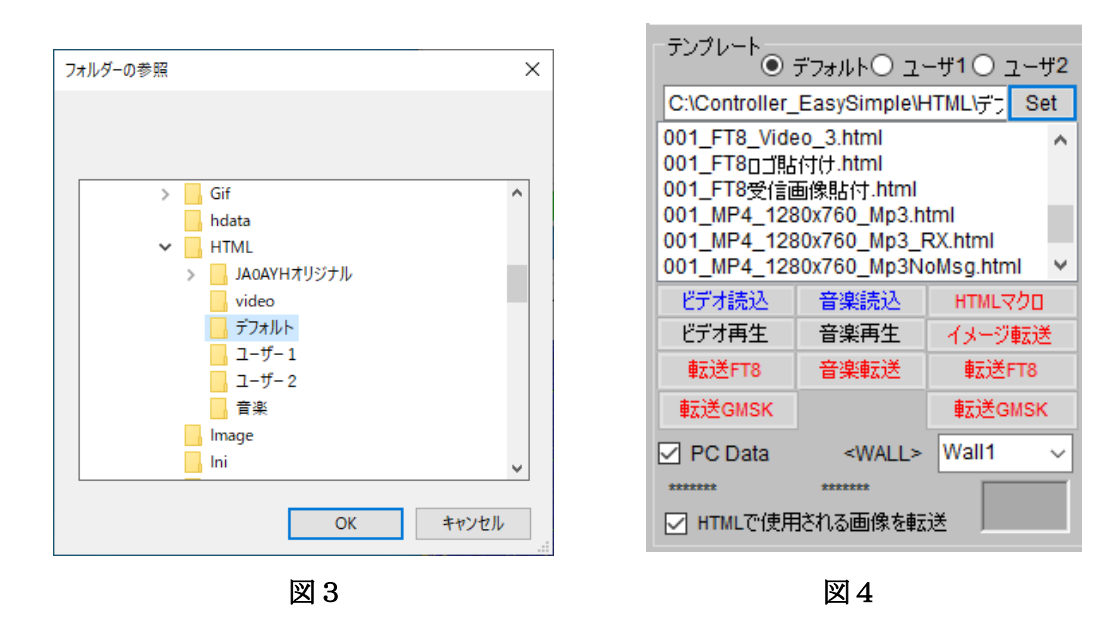

 Video を埋め込んだ HTML ファイルの送信準備 テンプレートフレームの「PC DATA」(図 5 · A) にチェックマークを付ける → ビデオ読み込みボタンク(図 5 · B) をクリック → mp4 ファイルがあるフォルダー (図 6)を開く → 送信目的の mp4 ファイル(図 6 · A) を選ぶ → 「開く」ボタン (図 6 · B) をクリック → 送信目的の mp4 ファイルが読み込まれる。

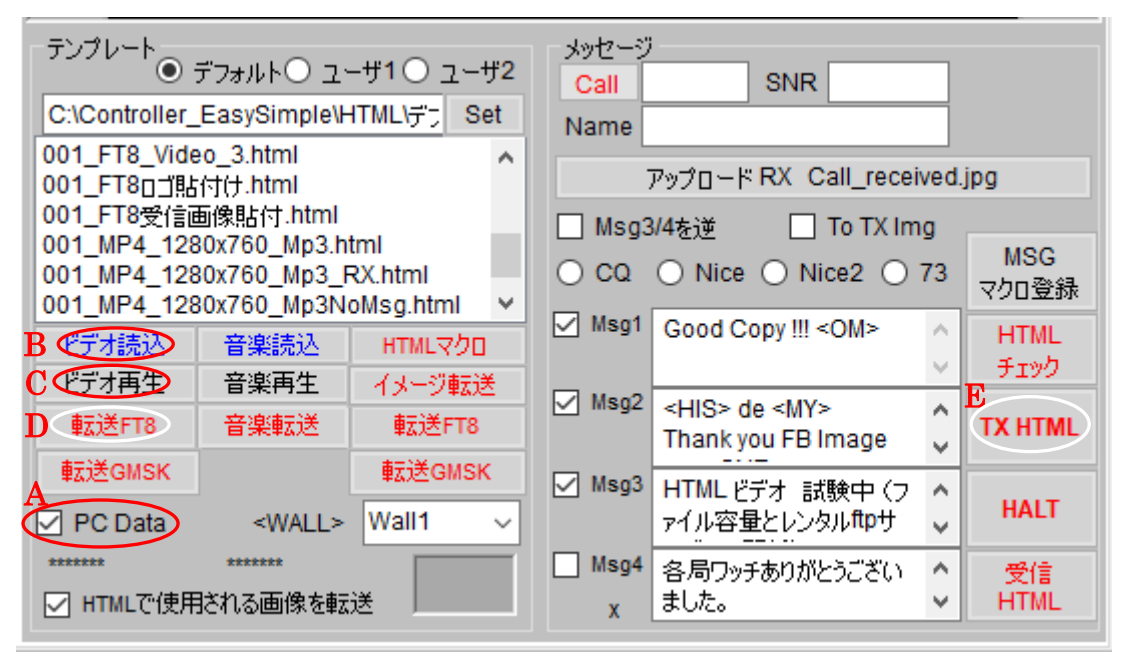

図5

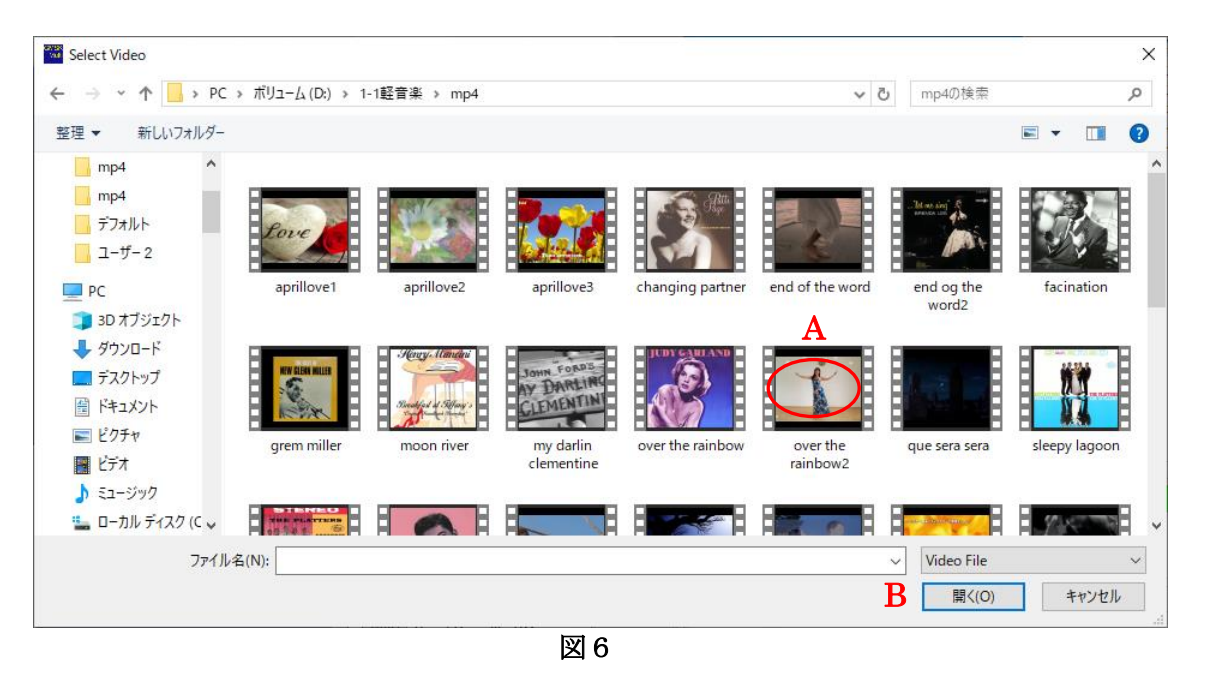

→ 「ビデオ再生」ボタン(図 5-C)をクリックして読み込んだビデオファイル(図 7) を確認 → ※

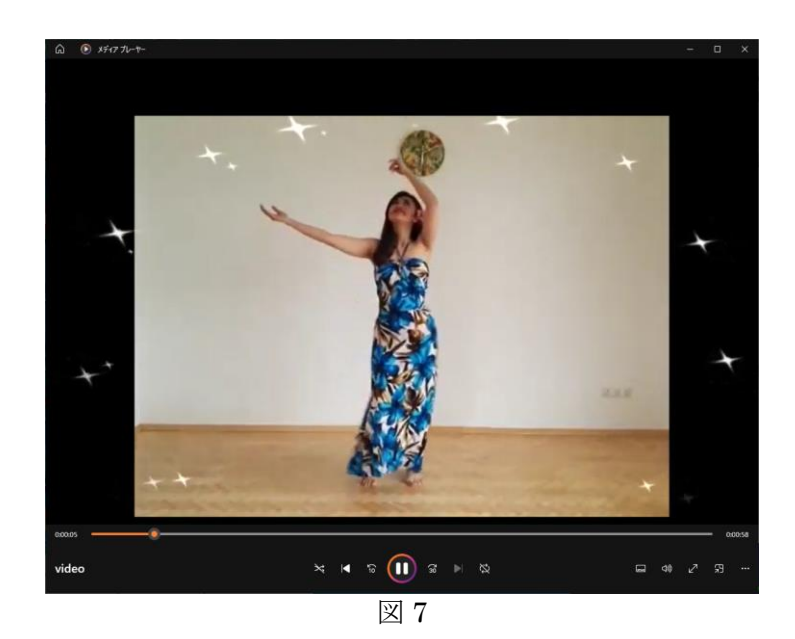

※ → 赤い文字の「転送 FT8」ボタン (図 5 · D) をクリック → ポップアップする コメント画面の「OK」ボタン (図 8) をクリック → ftp サーバーにファイル名 「JA3GQJ.mp4」でビデオファイルがアップされる (待ち時間必要)。 → 「転送 FT8」 ボタンの文字が青色に変わる (図 9 · A) と同時に「TX HTML」ボタンの表示 (図 5 · E) が「TX/MP4」に (図 9 · B) 変わって文字も青色に変わる。

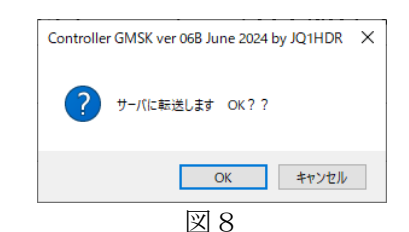

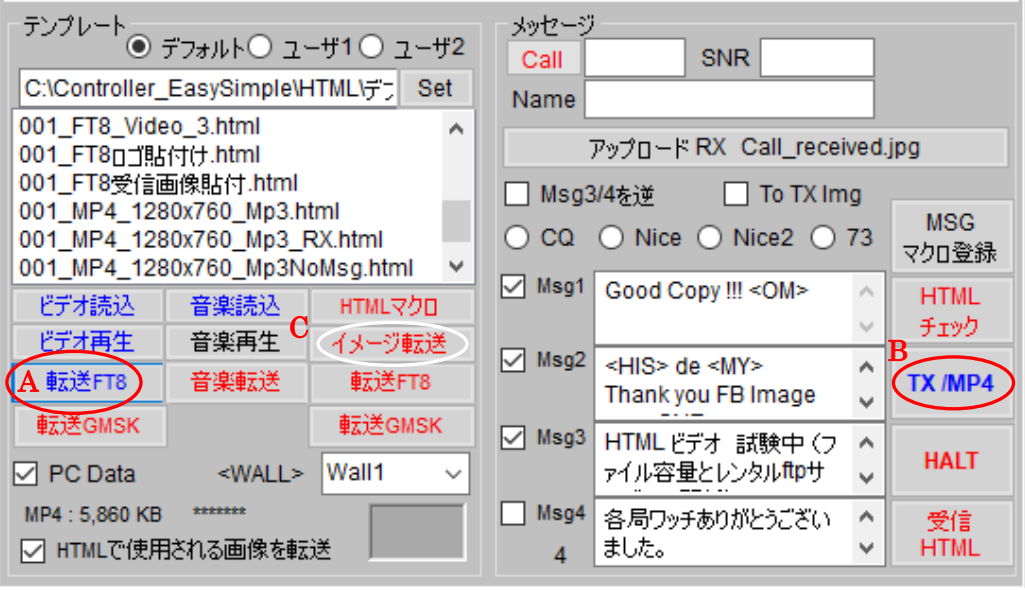

図 9

デフォルトのリストから「001\_FT8 ロゴ貼付け」を選択 → 「HTML マクロ」ボタン (図 9-C) をクリック → 「ビデオ再生」ボタン (図 5-C) で確認したビデオがロゴ 付き (図 1 0-A) で一時的に再生される。 → 「HTML マクロ」ボタン (図 1 1-A) の文字が青色に変わる。 → ※

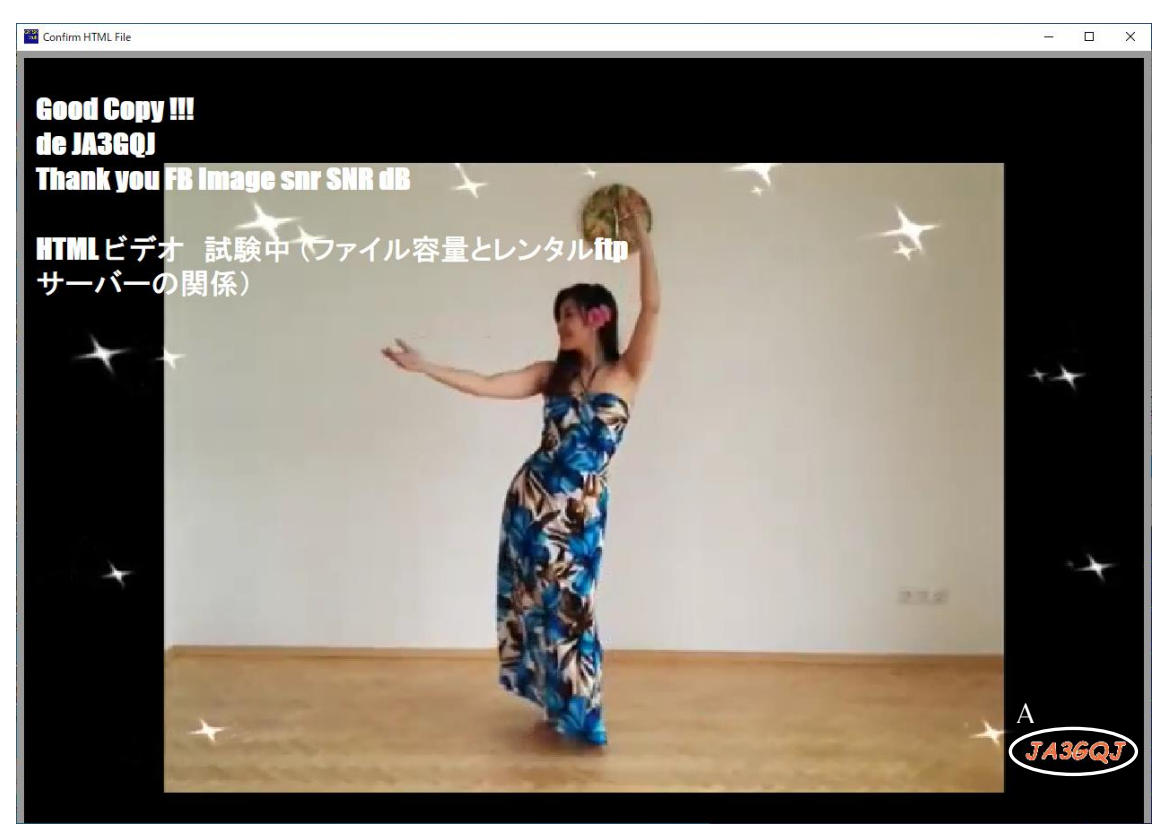

図10

| C:\Controller_EasySimple\HTML\デ; Set       Name         001_FT8_Videb_3.html       ^         001_FT8_T8Cfient@kitch.html       ^         001_FT8Cfient@kitch.html       ^         001_MP4_1280x760_Mp3.html       Msg3/4を逆         001_MP4_1280x760_Mp3_RX.html       CQ         001_MP4_1280x760_Mp3NoMsg.html       ✓         ビデオ読込       音楽読込         ACHTMLマクD       ✓         ビデオ再生       音楽転送         B       転送FT8                                                                                                    | テンプレート<br>● デフォルト○ ユーザ1○ ユーザ2                                                             |  |  |  |
|----------------------------------------------------------------------------------------------------|-------------------------------------------------------------------------------------------|--|--|--|
| 001_FT8_Video_3.html       ^         001_FT8_0_1krdf.html       ^         001_FT8受信画像貼付.html       ^         001_FT8受信画像貼付.html       ^         001_MP4_1280x760_Mp3.html       _         001_MP4_1280x760_Mp3_RX.html       _         001_MP4_1280x760_Mp3_RX.html       _         001_MP4_1280x760_Mp3NoMsg.html       _         どデオ読込       音楽読込         A_HTMLマクD       _         ビデオ読法       音楽読送         B_転送FT8       音楽転送         B_転送FT8       音楽転送                                                                                                    | C:\Controller_EasySimple\HTML\デ, Set                                                      |  |  |  |
| 001_FT8g_j%Lrft/t.html       アップ□ード RX Call_received.jpg         001_FT8受信画像貼付.html       Image: Colored Stress Stress S                                                                        | 001_FT8_Video_3.html                                                                      |  |  |  |
| 001_FT8受信画像貼付.html       □ Msg3/4を逆       □ To TX Img         001_MP4_1280x760_Mp3.html       □ CQ       ○ Nice       ○ Nice2       ○ 73         001_MP4_1280x760_Mp3NoMsg.html       ✓       ✓       Msg1       Good Copy !!! < OM>       HTML         ビデオ読込       音楽読込       イメージ転送       ✓       Msg2 <his> de <my>       TX /MP</my></his>                                                                                                    | 001_FT8口当贴付け.html                                                                         |  |  |  |
| 001_MP4_128Jx760_Mp3.html       OCQ       Nice       Nice2       73       MSG         001_MP4_128Jx760_Mp3_RX.html       OCQ       Nice       Nice2       73       70       70       70       70       70       70       70       70       70       70       70       70       70       70       70       70       70       70       70       70       70       70       70       70       70       70       70       70       70       70       70       70       70       70       70       70       70       70       70       70       70       70       70       70       70       70       70       70       70       70       70       70       70       70       70       70       70       70       70       70       70       70       70       70       70       70       70       70       70       70       70       70       70       70       70       70       70       70       70       70       70       70       70       70       70       70       70       70       70       70       70       70       70       70       70       70       70 <td colspan="4">001_FT8受信画像貼付.html</td>                                                                                                    | 001_FT8受信画像貼付.html                                                                        |  |  |  |
| ビデオ読込       音楽読込       A (HTMLマクロ)         ビデオ再生       音楽再生       イメージ転送         転送FT8       音楽転送       B (転送FT8)                                                                                                    | 001_MP4_1280x760_Mp3.html<br>001_MP4_1280x760_Mp3_RX.html<br>001_MP4_1280x760_Mp3_RX.html |  |  |  |
| ビデオ再生     音楽再生     イメージ転送     ✓     チェック       転送FT8     音楽転送     B     転送FT8     ✓     Msg2 <his> de <my>     ^</my></his>                                                                                                    |                                                                                           |  |  |  |
| ESTATE TAXEST TAXEST CONTRACT TAXEST CONTRACT TAXEST CO |                                                                                           |  |  |  |
|                                                                                                    |                                                                                           |  |  |  |
|                                                                                                    |                                                                                           |  |  |  |
| MP4:5,860 KB *******  MP4:5,860 KB *******  Msg4  A  B  B  C  HTMLで使用される画像を転送  A  B  C  A  B  C  A  B  C  C  C  C  C  C  C  C  C  C  C  C                                                                                                    | MP4:5,860 KB *******<br>レートローン HTMLで使用される画像を転送                                            |  |  |  |

図11

(備考)

図10の画面左上の白い文字は図11で見られるマクロ「Msg1」「Msg2」「Msg3」にチェックマークが 付いているからである。QSO に当たってはこのチェックマークを付けたり外したりして送信ビデオの 表示文字を変える。

※ → 赤い文字の「転送 FT8」ボタン (図11B) をクリック → 転送 FT8」ボタン の文字が青色に変わり (図12-A)、「TX/MP4」ボタンの表示が「TX HTML」に 変わる (図12-B)。 → と同時に「HTML チェック」ボタンの文字が青色に変わり (図12-C) → HTML ファイルが「JA3GQJ.html」のファイル名で ftp サーバー にアップされる。 → 送信準備完了。

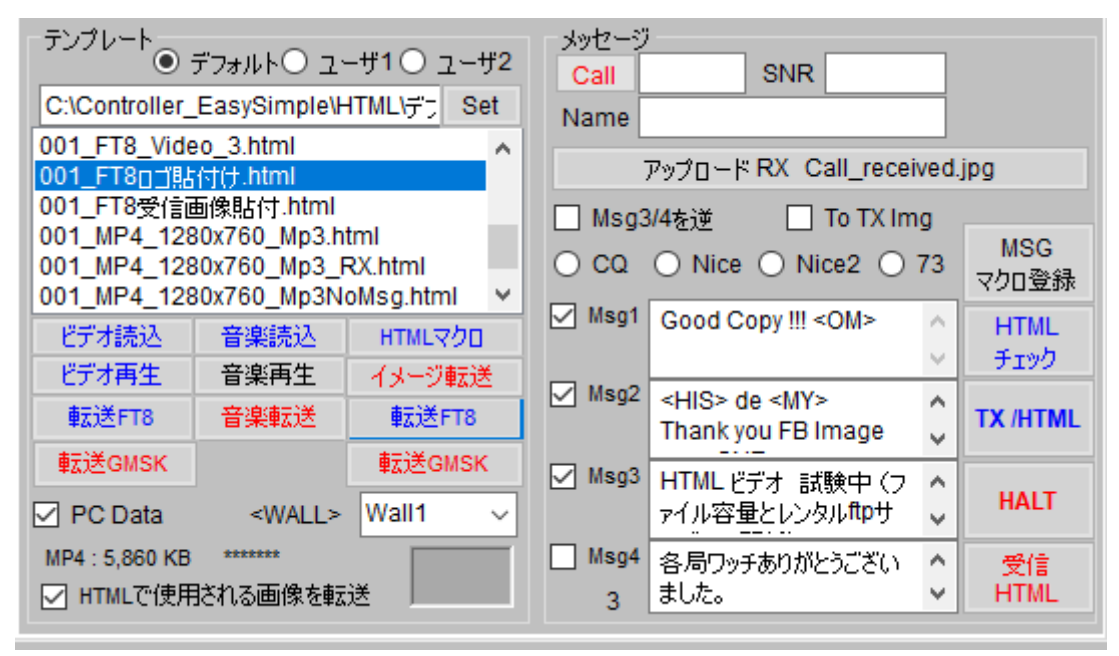

図12

## 3. JTDX の FT8 モードで送信

- 3-1. Yaesu FT-710 トランシーバー
  - ・八重洲の取説に従って仮想 COM ポートおよびサウンドカードドライバーをパソコン にインストールする。

仮想 COM ポートインストールの確認は、パソコンのデバイスマネージャーを 開いてポート (COM と LPT) に次のリストの有無を確認する。

| デバイス マネージャー                                                           | - |  |
|-----------------------------------------------------------------------|---|--|
| Pイル(F) 操作(A) 表示 V) ヘルプ(H)                                             |   |  |
| 🔿 🛛 🖉 📷 🛛 💯                                                           |   |  |
| A DESKTOP-DFFBNMO                                                     |   |  |
| > 🔇 Bluetooth                                                         |   |  |
| > 🔐 DVD/CD-ROM ドライブ                                                   |   |  |
| > 📷 IDE ATA/ATAPI 🕽 🔥 🗁 🚽                                             |   |  |
| > 👖 オーディオの入力および出力                                                     |   |  |
| > 📖 +-#-K                                                             |   |  |
| > 💻 コンビューター                                                           |   |  |
| > 👖 サウンド、ビデオ、およびゲームコントローラー                                            |   |  |
| > 💼 システム デバイス                                                         |   |  |
| > 📱 ソフトウェア デバイス                                                       |   |  |
| > 🚊 ディスク ドライブ                                                         |   |  |
| > 🤜 ディスプレイ アダプター                                                      |   |  |
| > 💭 ネットワーク アダプター                                                      |   |  |
| > 扁 ヒューマン インターフェイス デバイス                                               |   |  |
| > 🛅 Jueyy 🔪 🖌                                                         |   |  |
| > 🔲 n=-9jn frax 🗸                                                     |   |  |
| ↓ ポート (COM と LPT)                                                     |   |  |
| Silicon Labs Dual CP2105 USB to UART Bridge: Enhanced COM Port (COM4) |   |  |
| Silicon Labs Dual CP2105 USB to UART Bridge: Standard COM Port (COM5) |   |  |
| > 🗑 ₹98220080000019799977018                                          |   |  |
| > 🛄 EI9-                                                              |   |  |
| > 🏺 ユニバーサル シリアル バス コントローラー                                            |   |  |
| > 酉 印刷キュー                                                             |   |  |
| > 🍇 記憶域コントローラー                                                        |   |  |
|                                                                       |   |  |

・JTDX の「Radio」タグの設定

JTDX には FT-710 がリストにないので図13の通り FT-991 を選択。 → 市販 のプリンター用 USB ケーブルでパソコンと接続する。

|                                                                          |                          |                 | •              |
|--------------------------------------------------------------------------|--------------------------|-----------------|----------------|
| enera <u>l</u> <u>R</u> adio A <u>u</u> dio Sequencing Tx <u>M</u> acros | Reporting Freque         | ncies Notificat | ions Filters : |
| g: Yaesu FT-991 🔹 Poll Interval: 1 s 🌲                                   | 🗌 On 📄 Off Rig           | powe 🗌 S meter  | Output pow     |
| AT Control                                                               | PTT Method               |                 |                |
| Serial Port: COM4                                                        |                          | <u> </u>        | R              |
| Serial Port Parameters                                                   | ● C <u>A</u> T           |                 | s              |
| Baud Rate: 38400 👻                                                       | Port COM3                |                 | -              |
| Data Bits                                                                | Share PTT por            | t               |                |
| ● Default ○ Se <u>v</u> en ○ Ejght                                       | Transmit Audio Sour      | ce              |                |
| Stop Bits                                                                | 🔘 Rear/Data              | • Ero           | nt/Mic         |
| Default     One     Two                                                  | Mode                     |                 |                |
| Handshake                                                                | None                     | ⊖ LISB          | Data/Pkt       |
| Default <u>N</u> one                                                     |                          |                 | 0.111          |
| ○ XON/XOFF ○ <u>H</u> ardware                                            | Split Operation          |                 |                |
| Force Control Lines                                                      | <ul> <li>None</li> </ul> | 🔘 Rig           | 🔘 Fake It      |
|                                                                          | TLOAT                    |                 | T . DTT        |
|                                                                          | Test CAT                 |                 | lest r'l l     |
|                                                                          | Tx delay:                | 0.1 s           |                |
|                                                                          | 1                        |                 | OK Cancel      |

図13

・「Audio」タグの設定

・「Tx Macro」タグ

先にインストールした仮想サウンドカードドライバー図14を選択する。

| ienera <u>l</u> <u>R</u> adi | o A <u>u</u> dio     | Sequencing                         | Tx <u>M</u> acros | Reporting | Frequencies | Notifications | Filters                                |   |
|------------------------------|----------------------|------------------------------------|-------------------|-----------|-------------|---------------|----------------------------------------|---|
| oundcard                     |                      |                                    |                   |           |             |               |                                        |   |
| Refresh                      |                      |                                    |                   |           |             |               |                                        |   |
| Innut:                       | 217 (3-1             | ISB Audio Devic                    |                   |           |             |               | * Mono                                 | - |
| Input:<br>Output:            | マイク (3-1             | USB Audio Devic                    | e)<br>levice)     |           |             |               | <ul> <li>Mono</li> <li>Mono</li> </ul> | * |
| Input:<br>Output:            | マイク (3- )<br>スピーカー ( | USB Audio Devic<br>(3- USB Audio D | e)<br>levice)     |           |             |               | <ul> <li>Mono</li> <li>Mono</li> </ul> | • |

図14

Controller GMSK で定められたコマンドのマクロ(図15)を登録する。

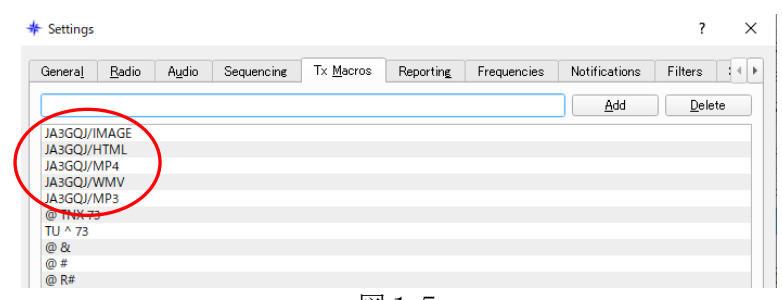

図15

・「Frequencies」 タグ FT8 の運用周波数 7.172Mhz と 7.110Mhz (図 1 6 )を追加。

| General    | <u>R</u> adio | A <u>u</u> dio | Sequencing | Tx <u>M</u> acros | Reporting     | Frequenc | ies Notificati | ions Filters | 4 |
|------------|---------------|----------------|------------|-------------------|---------------|----------|----------------|--------------|---|
| Vorking F  | requencies    | 2              |            |                   |               |          |                |              |   |
| IARU       | J Region      | Mode           |            | Frequenc          | у             | A 4      | Frequency Ca   | libration    |   |
|            | All           | JT9            |            |                   | *7.078 000 M  | Hz (40m) |                |              |   |
|            | All           | T10            |            |                   | *7.079 000 M  | Hz (40m) | Intercept:     | 0.00 Hz 📮    |   |
|            | All           | FT8            |            |                   | 7 080 000 M   | Hz (40m) | Slope:         | 0.0000 ppm 🌲 |   |
|            | All           | FT8            |            |                   | 7.110 000 M   | Hz (40m) |                |              |   |
|            | <b>Δ</b> ]]   | FT8            |            |                   | 7.172 000 M   | Hz (40m) |                |              |   |
|            | All           | FT8            |            |                   | 10.131 000 M  | Hz (30m) |                |              |   |
|            | All           | FT8            |            |                   | 10.133 000 M  | Hz (30m) |                |              |   |
|            | All           | FT8            |            |                   | *10.136 000 M | Hz (30m) |                |              |   |
|            | All           | JT65           |            |                   | *10.138 000 M | Hz (30m) |                |              |   |
|            | All           | WSPR           |            |                   | *10.138 700 M | Hz (30m) | -              |              |   |
| Station In | formation     |                |            |                   |               |          |                |              |   |

図16

- $3 \mathchar`- 2$  . Peanut
  - ・Controller GMSK から Peanut の操作ができる。
  - ・次の URL に操作方法など詳しい説明がある。

http://radioham.mydns.jp/imgqso/Peanutexperienc.pdf

3-3. Client Peanut

・次の URL に操作方法など詳しい説明がある。
 <u>http://radioham.mydns.jp/imggso/ClientPeanutexperienc.pdf</u>

 $3 \ \mathchar`- 4$  . Discord

 ・次の URL に操作方法など詳しい説明がある。 http://radioham.mydns.jp/imgqso/Discordexperienc.pdf

3-5. JTDX のコントロールパネル

図17の通り「Free msg」でコマンドマクロは「JA3GQJ/HTML」を選択する。 それ以外のコマンドでは On Air & Report に「ListNoImage」のレポート(図18) が返って交信相手にはビデオが見えない。

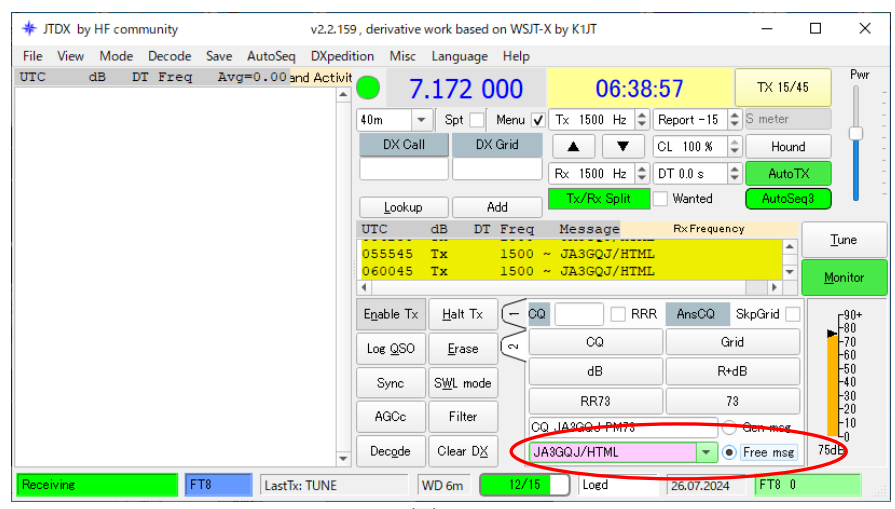

図17

| On Air & Report | List                                                                                                    | x                                             |
|-----------------|----------------------------------------------------------------------------------------------------|-----------------------------------------------|
|                 | ==FT8 OnAir ==<br>7K4PJL_7.172-tv006<br>JA0AYH_7.172-tv006<br>JA2FBE_7.172-tv006<br>JA3GQJ_7.172-tv006<br>JA7ESW_7.172-tv006<br>JA8ESK_7.172-tv006<br>JE3GOH_21_337_tv006 | JA3GQJ_JA3GQJ_ETP+3dB<br>A3GQJ_JA3GQJ_NoImage |

## 処置したこと

- ・海外局が使用している qsl.net の ftp サーバーは送信ファイルのアップには不向きなのか ビデオファイルの容量とレンタル ftp サーバーの関係なのかビデオを埋め込んだ送信用 HTML ファイルがアップロード出来ず、送信しても、レポート「NoImage」が返って くる。そこで Digi-Sites への受信画像アップ専用とした。
- ・国内の StarFree と Xfree は送受信のファイルアップが出来る。
- ・HTML に埋め込むビデオファイルのサイズを「VideoPad 動画編集ソフト」を使って 1280 x 720 に統一した。

## <u>気付いた事</u>

- 「C:/ Controller\_EasySimple/RXHTML」に保存されるビデオを埋め込んだ HTML ファイルのビデオ再生が出来ないケースがある。これは HTML にビデオを埋め込に 使用するタグ (video タグか) iframe タグか)の問題か、それともウエブプラウザの 問題か・・・・・。どうやら video タグに controls 属性を追加するとよさそうである。
- ・ビデオと一緒に受信画像を送信した時、RXHTMLに保存されているファイルの受信画像 は送信した時のもと異なり、常に、直近に受信したものになるが、受信画像は Digi-Sites の画像を張り付けているので当然の結果か・・・・
- ・ビデオファイルは HTML に埋め込まなくても直接送信もできる。受信側では、受信ごと にファイル名がつけられて「C:/Controller\_EasySimple/RecVideo」に保存され、 ファイルの再生には問題がない。
- ・HTML ファイル受信時に下図のスクリプトエラーがポップアップするが保存した ファイルを再生した時は正常でスクリプトエラーはポップアップしないケースが ある。これはウエブプラウザの問題か・・・・・。

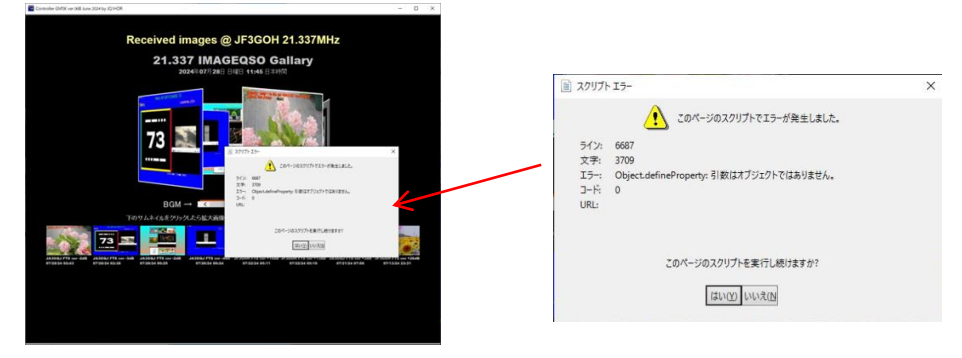

・Windows10 と Windows11 では C:/ Controller\_EasySimple/RXHTML に保存される ビデオファイルを埋め込んだ HTML ファイルの再生方法が異なる場合があるかも 知れない。

As of July 30, 2024